# A quick guide to Casambi

Handover document

PULSAL.RU +7 (812) 603-40-33

L.RL

CASAMB 

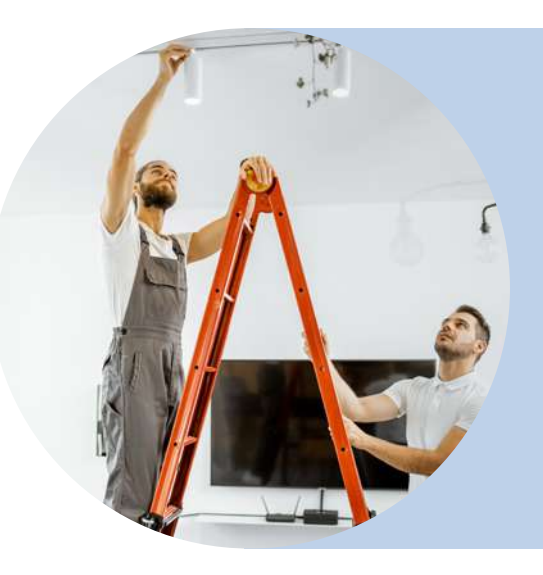

Here are all the important information regarding your Casambi-installation.

Please save this document for the future.

| Guest:                     | Password: |  |
|----------------------------|-----------|--|
| Username:                  | Password: |  |
| Your Network               |           |  |
|                            |           |  |
| Extra:                     |           |  |
| Email:                     |           |  |
| Phone:                     |           |  |
| Our Company:               |           |  |
| l did the installation:    |           |  |
| Date for the installation: |           |  |

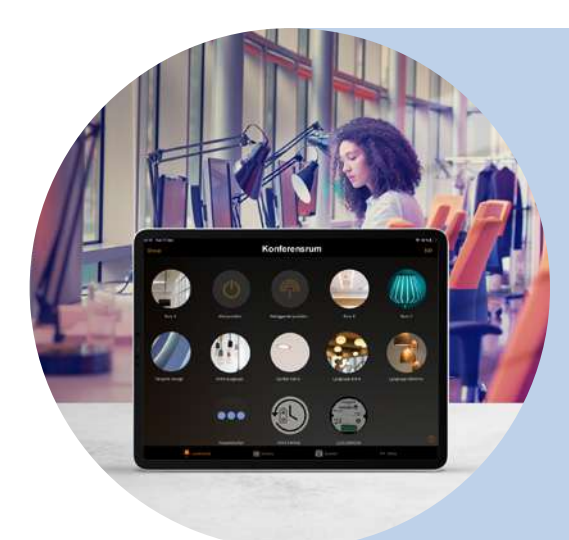

# **Get started**

## Get the app

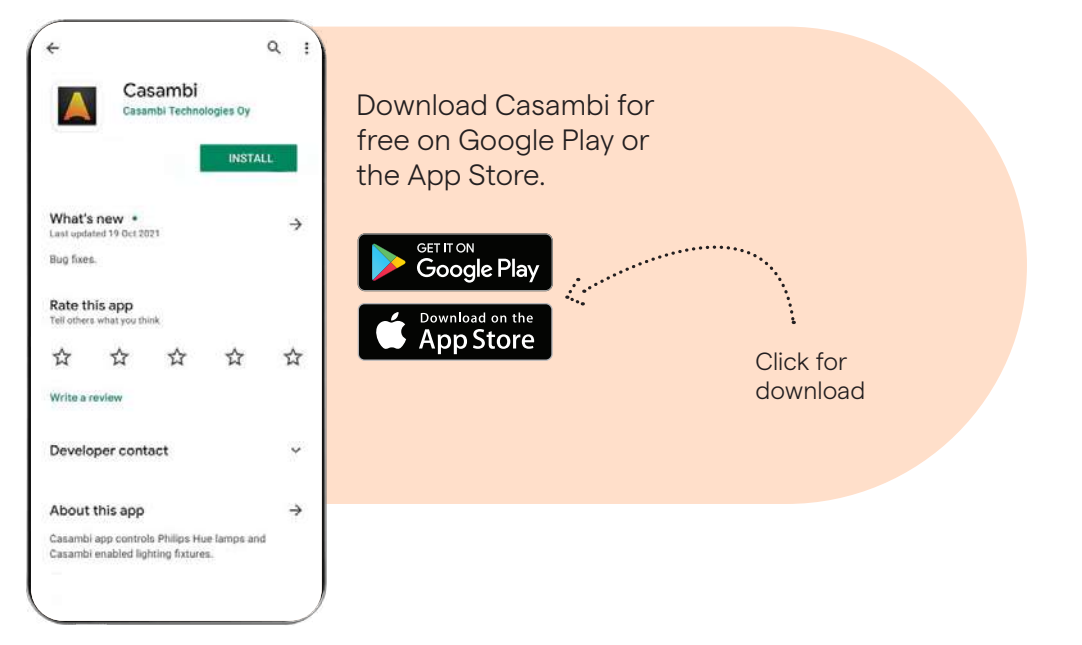

#### Log in to your network

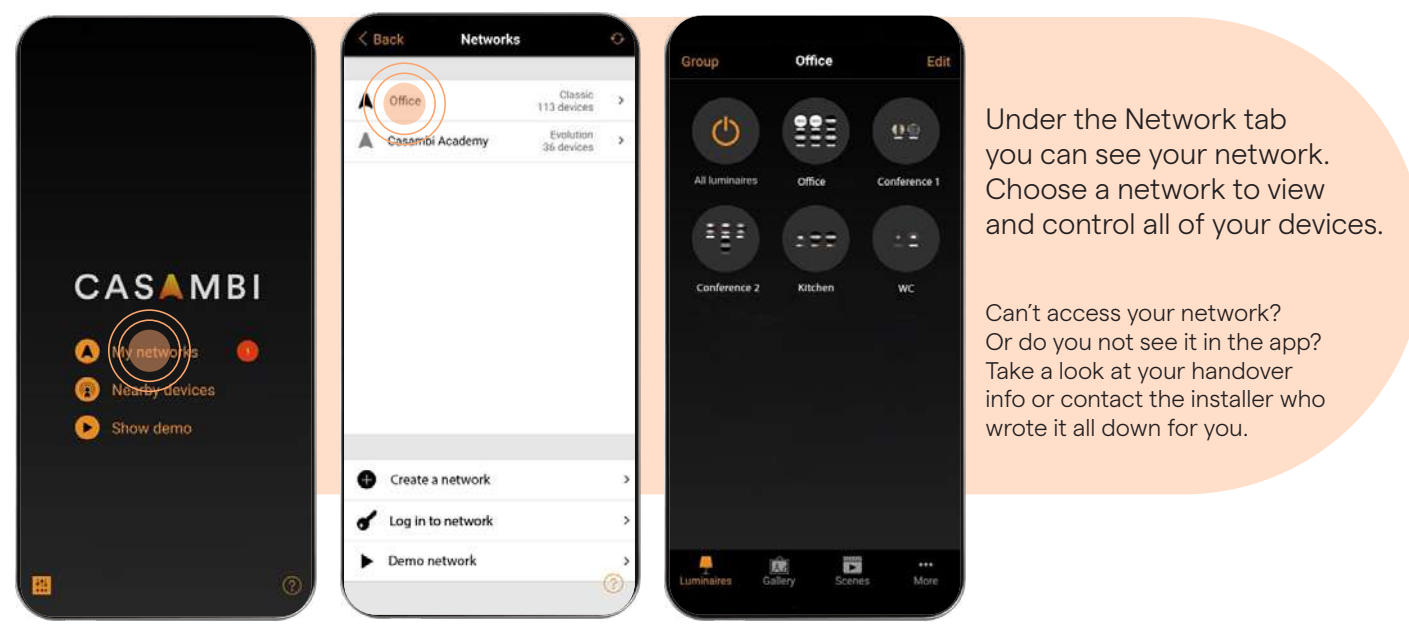

#### Traditional dimming

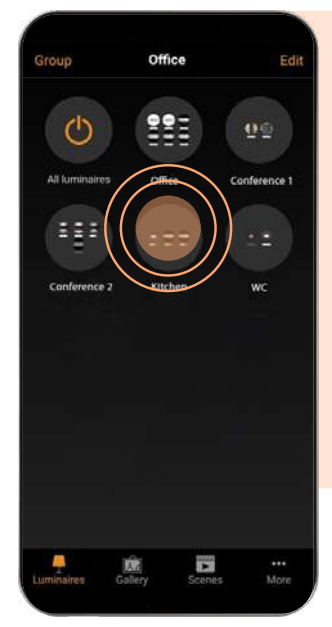

Dim lights quickly and easily by placing your finger on the light source or group you wish to dim.

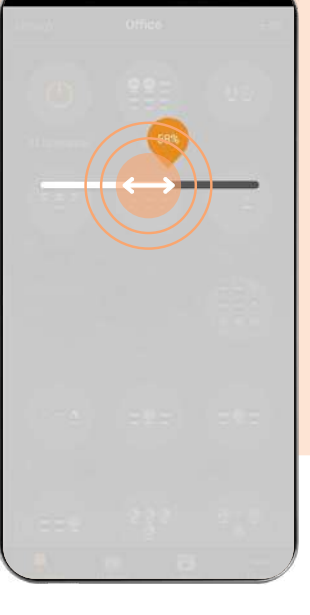

Move your finger horizontally to display the fast dimming controls.

#### Dimming of colour temperature

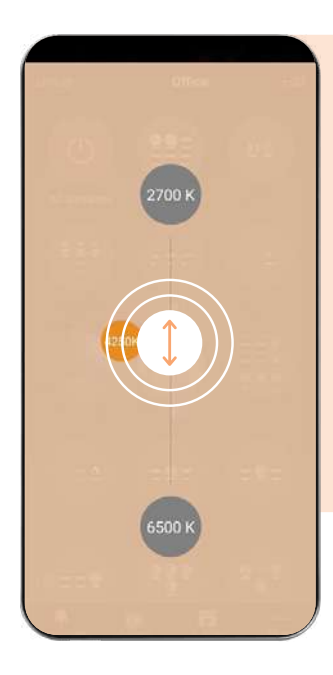

If you have light fittings that support light temperature, you can easily adjust between warm and cold light.

To do this, place your finger on your selected light source or group and move your finger up and down vertically.

## Settings

Your installer may have added their own email address during installation. If you want to change it to your own email address, you can follow the steps below. It's important to know that the advanced lighting control settings can be found in this part of the app. Be careful if you make any changes. It might be even better to contact your installer if you are unsure.

#### Change email and password:

|        | Network:         | 5                       | 0 |
|--------|------------------|-------------------------|---|
| 4(     | Office           | Classic<br>113 devices  | 5 |
| A      | Gasambi Academy  | Evolution<br>36 devices | > |
|        |                  |                         |   |
|        |                  |                         |   |
|        |                  |                         |   |
|        |                  |                         |   |
|        |                  |                         |   |
| •      | Create a network |                         |   |
| 0<br>* | Create a network |                         | > |
| 0<br>* | Create a network |                         |   |

- Group
   Office
   Edit

   Image: Conference 2
   Office
   Conference 1

   Image: Conference 2
   Kitchen
   WC
- 1. Choose your Network.

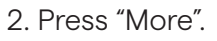

(Note that the menu may look a little different depending on whether your device is Android or iOS).

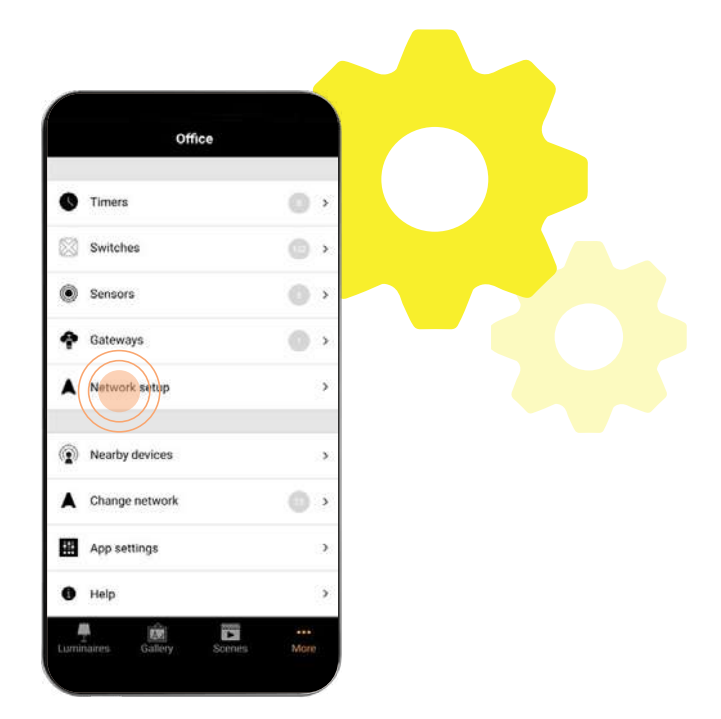

#### 3. Press "Network setup".

If the setting is password protected, contact your installer!

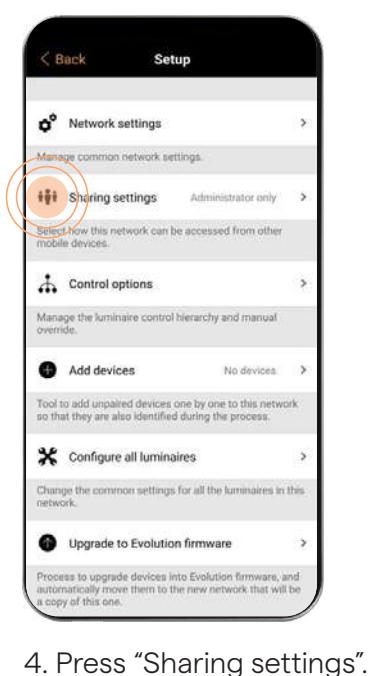

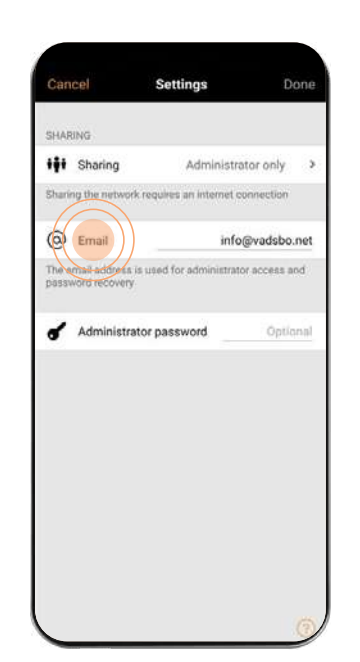

Admin vs. regular visitors

If you want a visitor-only account, you can set this up here as well. For example, children or guests may not be able to access all settings in the app, but should still be able to turn lights on and off from the app.

5. Press on "Email" and "Password" to change the information.

#### Create a scene

A scene is a predefined light setting that activates one or more lights simultaneously. Different scenes make it easy to switch between different lighting modes.

Some practical and useful scenes are "snooze lighting", where you decide that the lights are brought up gradually in the morning, and "cosy lighting" where the lights are dimmed down to, for example, 50%, perfect for movie nights! Maybe you want to see clearly when cleaning? Then choose a full brightness mode for your lights. If you also have a dimmer with support for light temperatures, cold light is usually preferable in this case.

Casambi offers a large freedom of variation, creating up to 250 scenes in a single network.

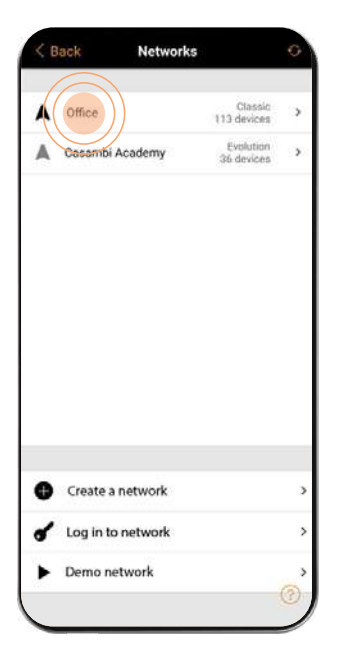

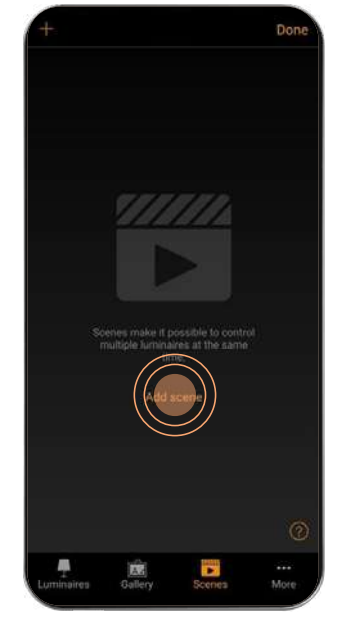

- 1. Choose your Network.
- 2. Press "Add scene".

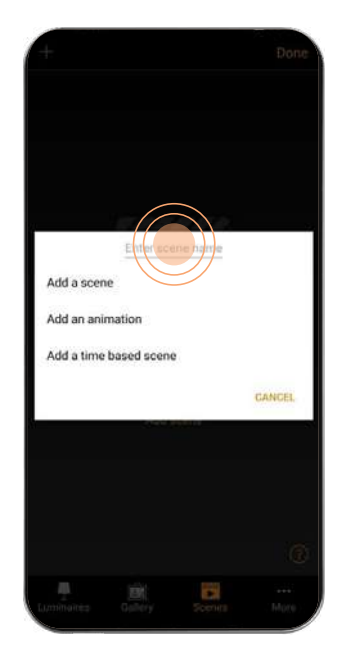

 Name your scene and press "Add scene".

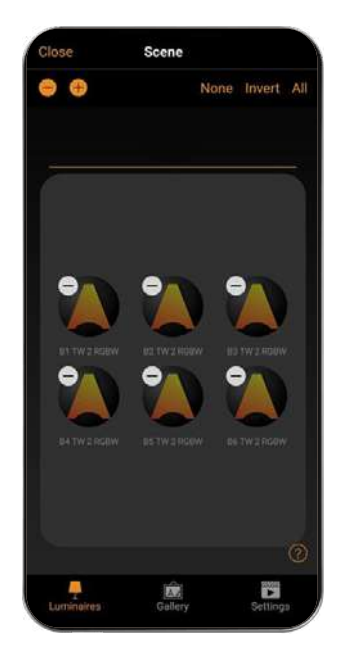

4. Add light sources and dimming levels to your scene from the menu.

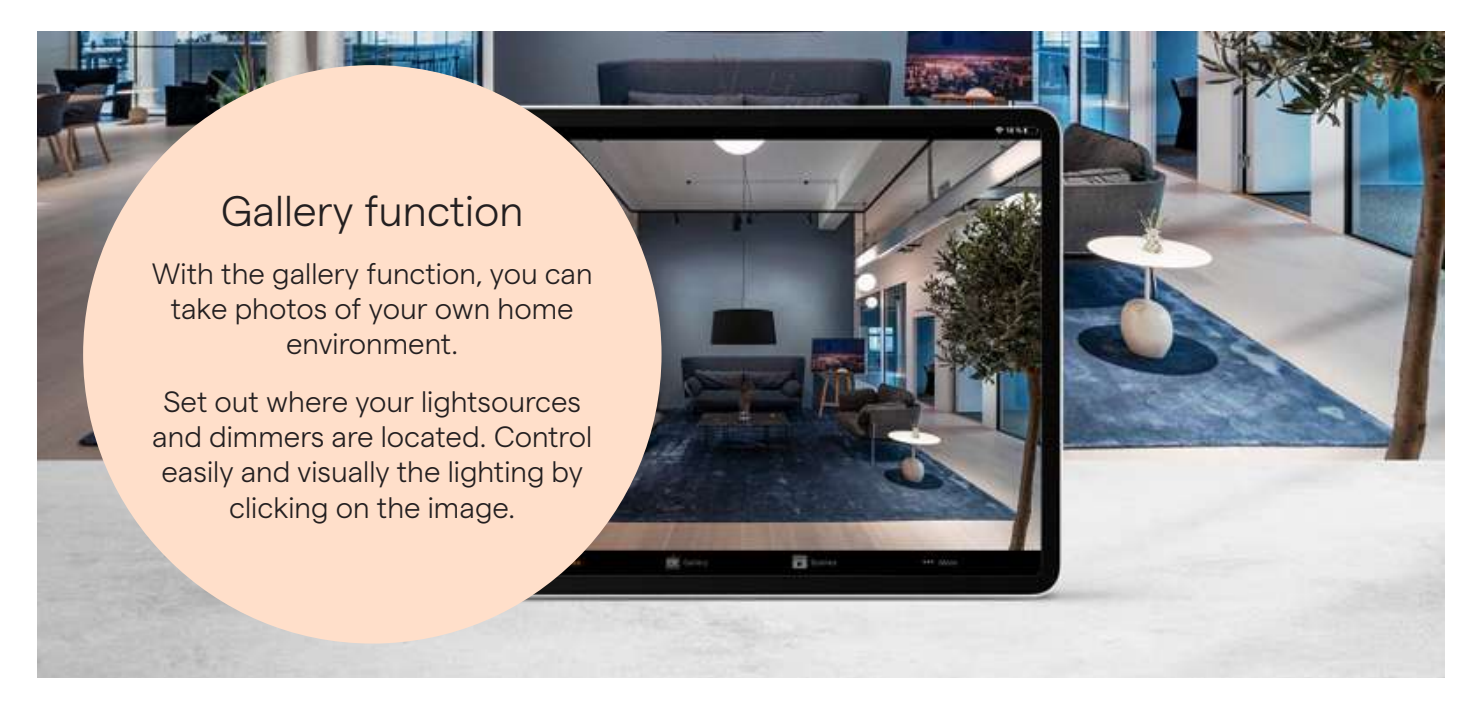

#### Astro-clock and time functions

Astro-clock and time functions help you automate your lighting. You can opt for lighting that follows the rising and setting of the sun, or is switched on or off at specified times.

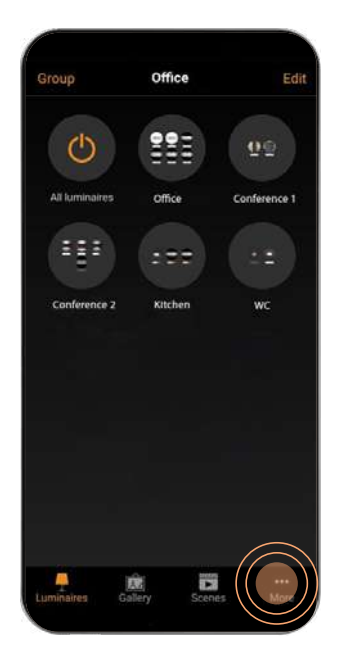

Office C Timers 0 > • Switches Sensors • ÷ Gateways • A Network setup 5 Nearby devices A Change network د () App settings Help -1

2. Press on "Timers".

1. Press "More".

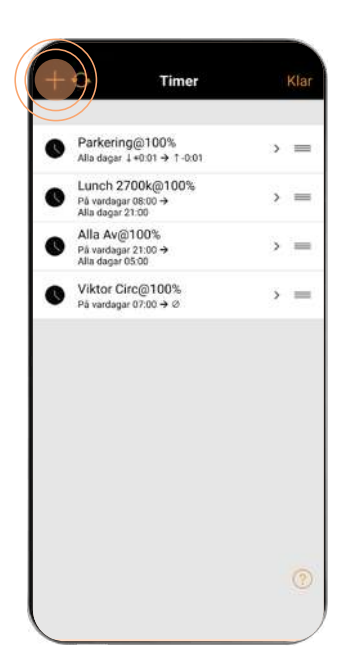

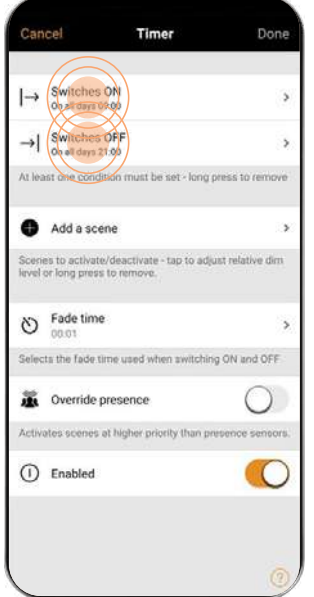

3. Select "Edit".

Ti

5

>

ъ

Parkering@100% 0n all days ↓+0:01 → 1-0:01

Lunch 2700k@100%

On workdays 88.00 → On all days 21:00

Alla Av@100%

r workdays 21.00 → r all days 05:00

Viktor Circ@100%

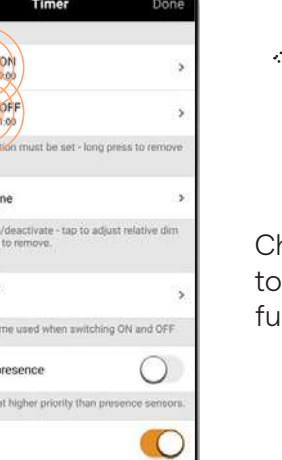

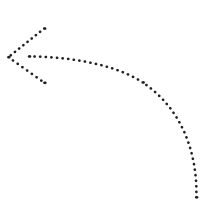

Choose the scene to which your time functions should apply!

- 4. Press the plus sign.
- 5. Select "Switches ON" and set Time or Sunrise/ Sunset, and the days on which the settings are to be applied.

Select "Switches OFF" and set Day/Time/Sunrise/ Sunset for when the function should be off.

## The gateway function

As a private individual, the gateway function is practical when you are at your workplace and remember that you forgot to turn off the lights at home. Or if you want to activate a scenario to simulate someone being at home, even though you are out.

You can use a smart device, such as a tablet, placed in your home to be able to control light sources remotely. The device must be connected to the internet. Would you rather have everything set and ready? Then talk to your installer about Vadsbo's convenient Gateway for remote connections. It can withstand power outages and can easily be stored in the wardrobe.

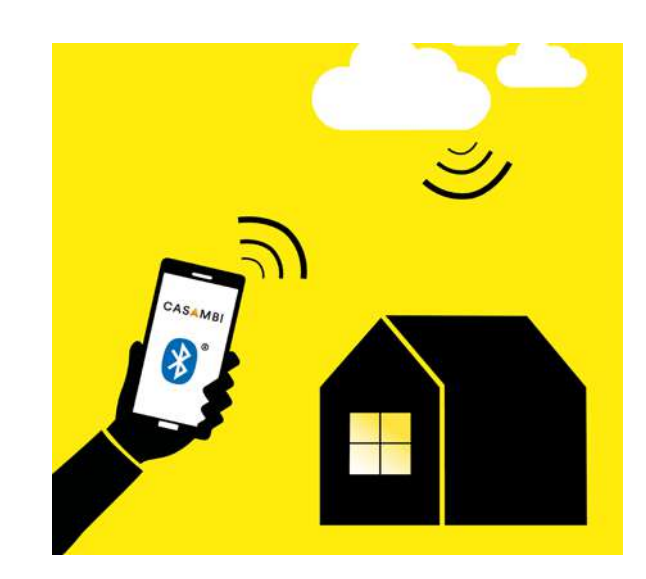

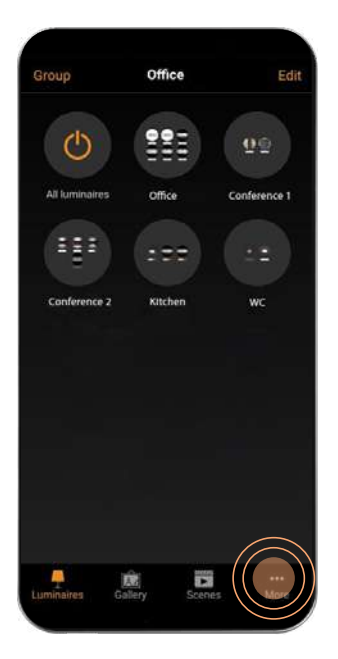

1. Press "More".

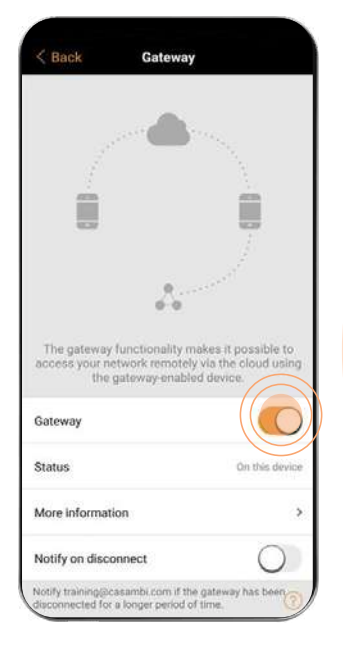

4. Activate Gateway.

|      | Office              |      |
|------|---------------------|------|
| ø    | Timers              | 0,   |
|      | Switches            | 0,   |
| ۲    | Sensors             | •    |
| Ŷ    | Gateways            | •    |
| •    | Network setup       | >    |
| ۲    | Nearby devices      | ,    |
| •    | Change network      | 0,   |
|      | App settings        |      |
| 0    | Help                | >    |
| Lumi | naires Gallery Sorr | More |

2. Press "Gateways".

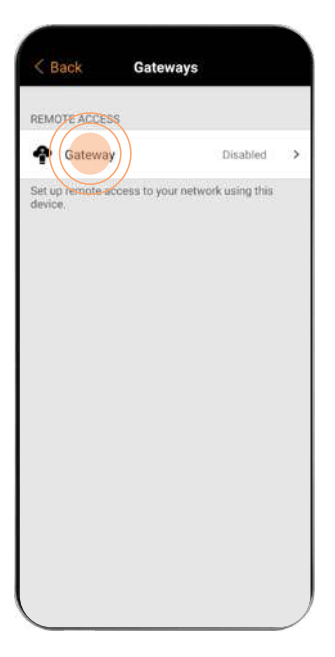

3. Select "Gateway".

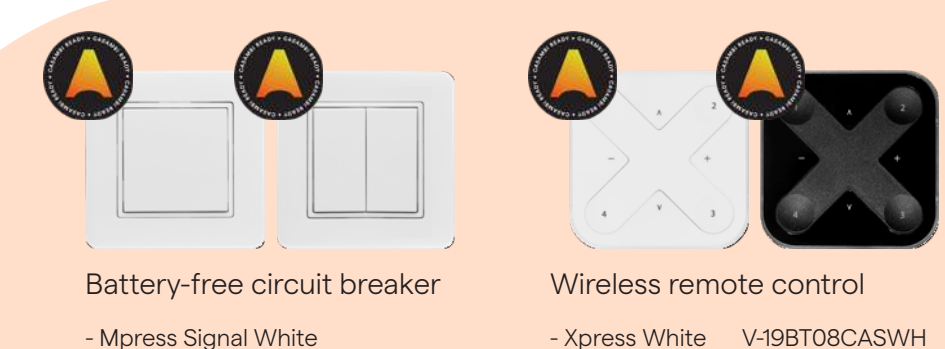

Mpress Signal White V-42B2206-002

#### Vadsbo has all the solutions

- Xpress White - Xpress Black
- V-19BT08CASWH V-19BT08CAS-BL

Did you realise you wanted a wireless switch in the kitchen, or a turn-off-all button for when you leave home? Maybe a dimmer in all of the rooms?

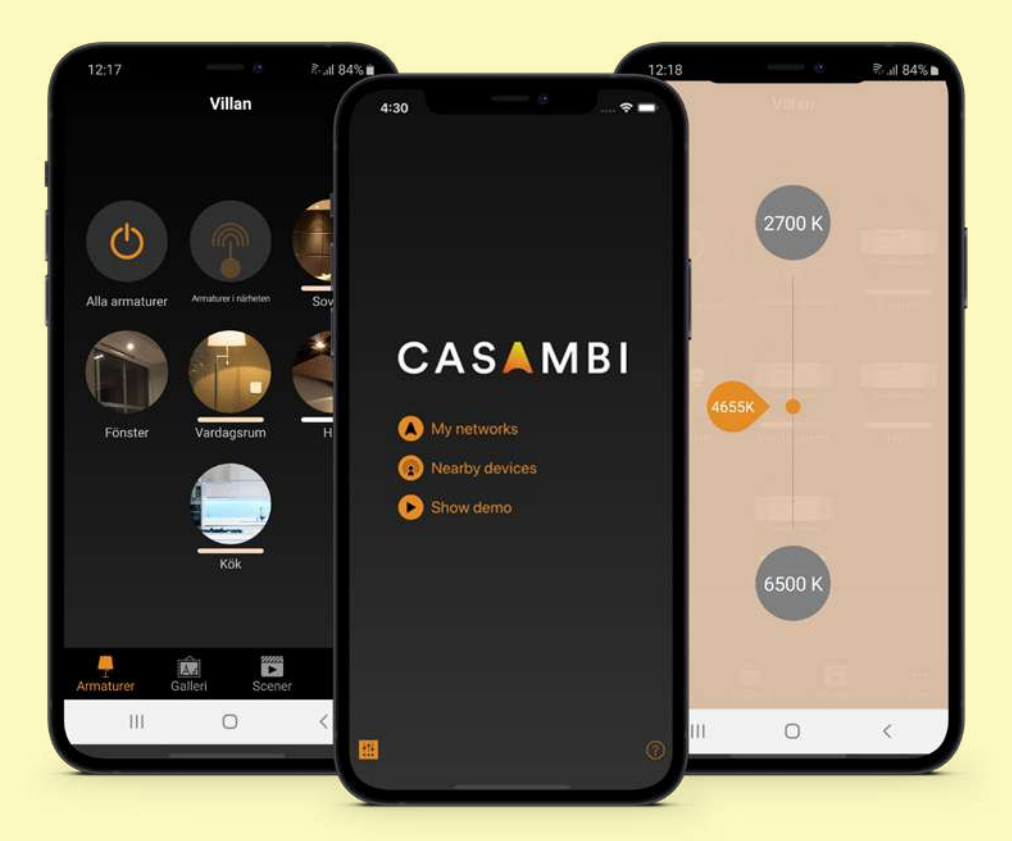

Visiting/mail address: Hilma Anderssons gata 15 421 31 Vastra Frolunda Sweden Telephone: +46 031-23 56 00 <sub>Email:</sub> info@vadsbo.net

order@vadsbo.net

Web/Facebook: www.vadsbo.net facebook.com/Vadsbo